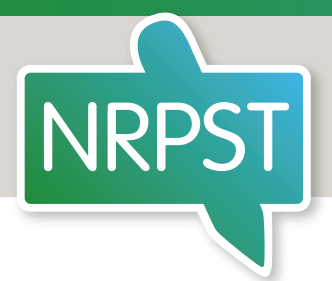

# How to find a Registered Translator

Guide to using the free-to-access online National Register of Public Service Translators

### Contents

| Step 1: Go to the NRPST homepage | 1 |
|----------------------------------|---|
| Step 2: Create an account        | 1 |
| Step 3: Log in                   | 3 |

| Step 4: Search the Register                | 3 |
|--------------------------------------------|---|
| Example of search results                  | 5 |
| How do I check a translator is registered? | 6 |

# Step 1: Go to the NRPST homepage

https://www.nrpst.org.uk

## Step 2: Create an account

(Already got an account? Go to **Step 3: Log in** on page 3.)

Select the red 'Login to your Account' button in the top right-hand corner of your screen.

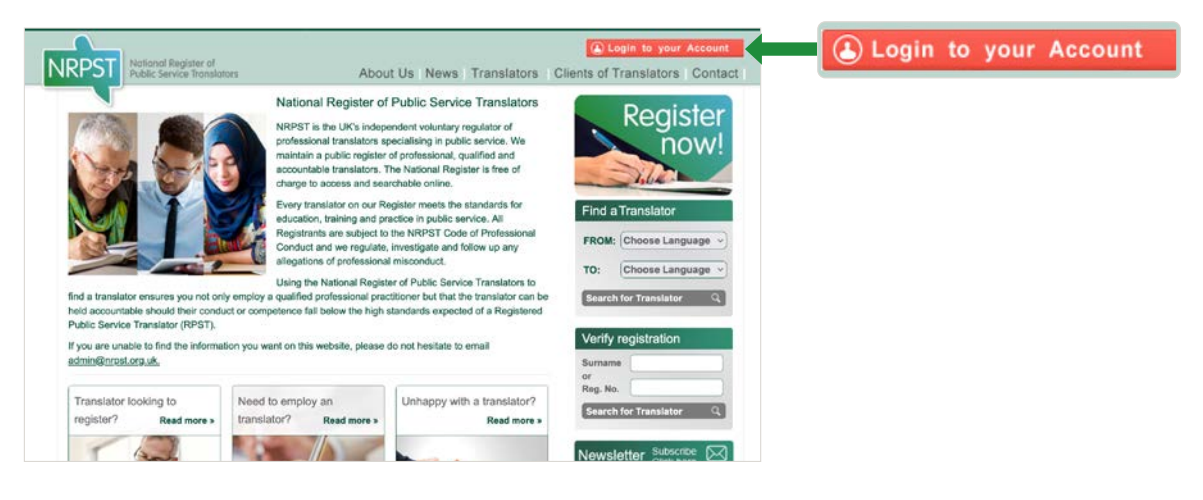

You should see this popup box.

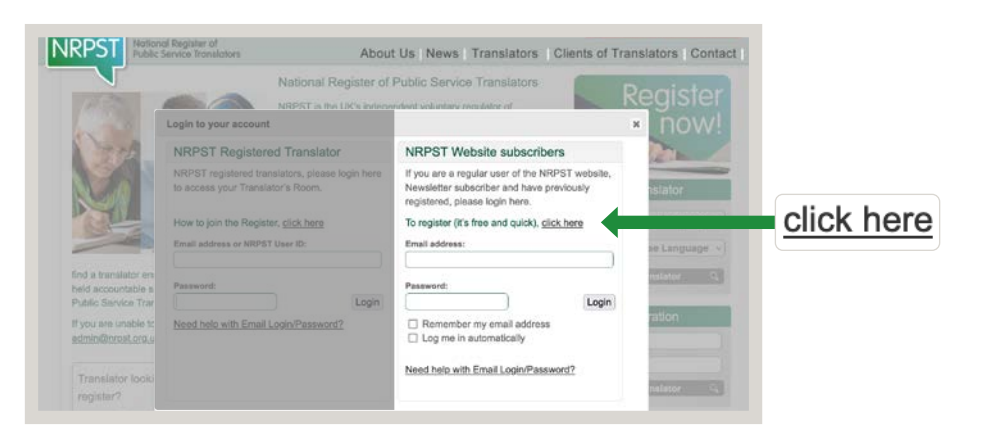

First-time users need to register a few details before searching the Register. It's quick, easy and **free** to do. Select 'click here'.

You should see this popup box.

Complete the form with the required information and select the grey 'Register Now' button.

|                      |                                              |                                                                                                    | Depilere              |  |
|----------------------|----------------------------------------------|----------------------------------------------------------------------------------------------------|-----------------------|--|
| N                    | RPST user registration                       | in a second second second second second second second second second second second second second second second s | × now!                |  |
|                      | All Fields marked with * are.                | Already registered as website user or translator                                                                | The second            |  |
|                      | zalutation *                                 |                                                                                                    | and an                |  |
|                      | Select Title                                 | Login to your Account                                                                                           | ar Lavarray           |  |
|                      | Company or Organisation                      |                                                                                                    | an ( any stage of the |  |
|                      | Postcode *                                   |                                                                                                    |                       |  |
| ini area colorina la |                                              |                                                                                                    | ande.                 |  |
| 100 C                | Please tick to subscribe to NRPST newsletter |                                                                                                    |                       |  |

You will receive an email from admin@nrpst.org.uk with your unique confirmation password. Follow the emailed instructions to confirm your registration and input your unique confirmation password.

| and Register of About Us (R<br>is Service Translators About Us (R<br>National Register of Public     | News   Translators   Clients of Tran<br>Service Translators | nslators   Contact     |                      |
|----------------------------------------------------------------------------------------------------|-------------------------------------------------------------|------------------------|----------------------|
| NRPST user registration                                                                              | and a particular of                                         | × nowl                 |                      |
| Your registration was successful                                                                     | Already registered as                                       | 200                    |                      |
| An email to confirm the registration was sent to your<br>email address containing a unique password, | website user or translator                                  |                        |                      |
| Please copy and paste this password into the field<br>below and click "Confirm Registration".        | (a) Login to your Account                                   | in the spectrum of the |                      |
| Activation password:                                                                                 |                                                             | a former of            |                      |
| Confirm Registration                                                                                 |                                                             | odan a                 | Confirm Registration |

Once you have confirmed your registration, you can log in.

Log in under 'NRPST Website subscribers' with your email address and unique confirmation password and click the 'Login' button next to the 'Password' field. Once logged in, you can easily change your password to one that is more memorable.

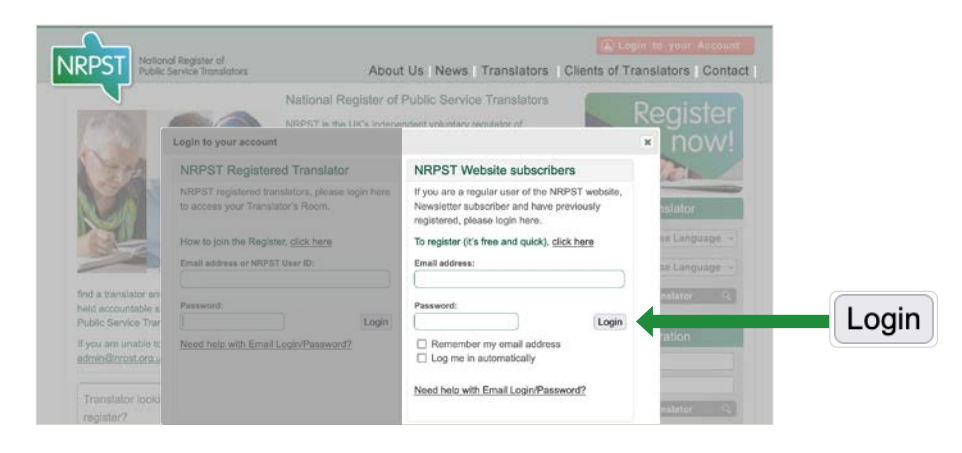

In future, you will only need to enter your login details once. You can also tick the box next to 'Remember my email address' and/or 'Log me in automatically' to streamline the login process.

# Step 3: Log in

Select the red 'Login to your Account' button in the top right-hand corner of your screen.

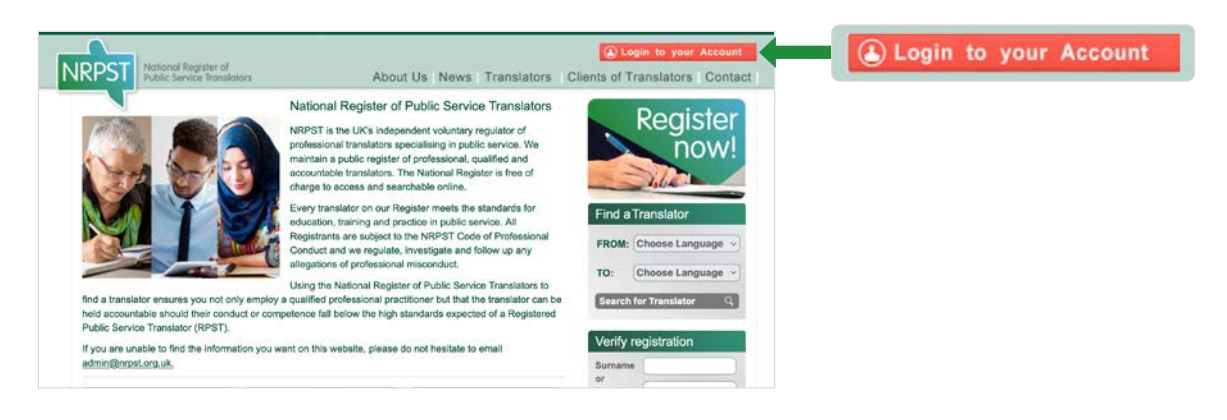

You should see this popup box.

|                                                                   | nal Register of Abour<br>Service Translators Abour                                | t Us News   Translators   Clients of Tr                                                                                        | on to your Account<br>ranslators   Contact |                                      |
|-------------------------------------------------------------------|-----------------------------------------------------------------------------------|----------------------------------------------------------------------------------------------------|--------------------------------------------|--------------------------------------|
|                                                                   | National Register of                                                              | Public Service Translators                                                                                                    |                                            |                                      |
|                                                                   | Login to your account                                                             |                                                                                                    | × now!                                     |                                      |
| 1 mark                                                            | NRPST Registered Translator                                                       | NRPST Website subscribers                                                                                                    |                                            | NRPST Website subscribers            |
|                                                                   | NRPST registered translators, please login here to access your Translator's Room. | If you are a regular user of the NRPST website,<br>Newsletter subscriber and have previously<br>registered, please login here. | siator                                     |                                      |
| - AL                                                              | How to join the Register, click here                                              | To register (it's free and quick), glick here                                                                                  | sé Languagé 🖂                              |                                      |
|                                                                   | Email address or NRPST User ID:                                                   | Email address:                                                                                                    | se Language .+]                            |                                      |
| find a translator en<br>held accountable a<br>Public Service Tran | Password:                                                                         | Password:                                                                                                    | oilister 🔍                                 | Login                                |
| If you are unable to<br>admini@inrost.org.s                       | Need help with Email Login/Password?                                              | Remember my email address     Log me in automatically                                                                          | ation                                      |                                      |
| Translator looki                                                  |                                                                                   | Need help with Email Login/Password?                                                                                           | nilater 3.                                 | Need help with Email Login/Password? |

Log in under 'NRPST Website subscribers' using your email address and password and click the 'Login' button next to the 'Password' field.

Forgotten your login details? Click on the 'Need help with Email Login/Password' link at the bottom of the popup box to receive an email reminder.

### Step 4: Search the Register

Once you are logged in you will see a yellow 'My Account' and red 'Logout' button in the top right-hand corner of your screen. Webpages will otherwise look the same as when you aren't logged in.

| NRPST National Register of<br>Public Service Translators                                                                             | About Us   News   Translators (                                                                                                    | Clients of Translators Contact                                                                 | 🕭 My Account | () Logout |
|----------------------------------------------------------------------------------------------------|----------------------------------------------------------------------------------------------------|------------------------------------------------------------------------------------------------|--------------|-----------|
| Ind a translator ensures you not only employ a<br>heid accountable should thair conduct or comp<br>Public Service Translator (RPST). | National Register of Public Service Translators<br>NRPST is the UK's independent voluntary regulator of<br>professional translators specialising in public service. We<br>maintain a public register of professional, cualified and<br>accountable translators. The National Register is free of<br>charge to access and searchable online.<br>Every translator on our Register meets the standards for<br>education, training and practice in public service. All<br>Registranta are subject to the NRPST Code of Professional<br>Conduct and we regulate, investigate and follow up any<br>allegations of professional misconduct.<br>Using the National Register of Public Service Translators to<br>qualified professional practitioner but that the translator can be<br>etence fail below the high standards expected of a Registered | Find a Translator<br>FROM: Choose Language •<br>To: Choose Language •<br>Search for Translator |              |           |
| If you are unable to find the information you wa<br>admin@npst.org.uk.<br>Translator looking to Need t                               | o employ an Unhappy with a translator?                                                                                                    | Sumame or Reg. No                                                                              |              |           |

Run your search using the 'Find a Translator' search bar on the right-hand side of the screen. No matter what page of the website you are on, you will see this search bar.

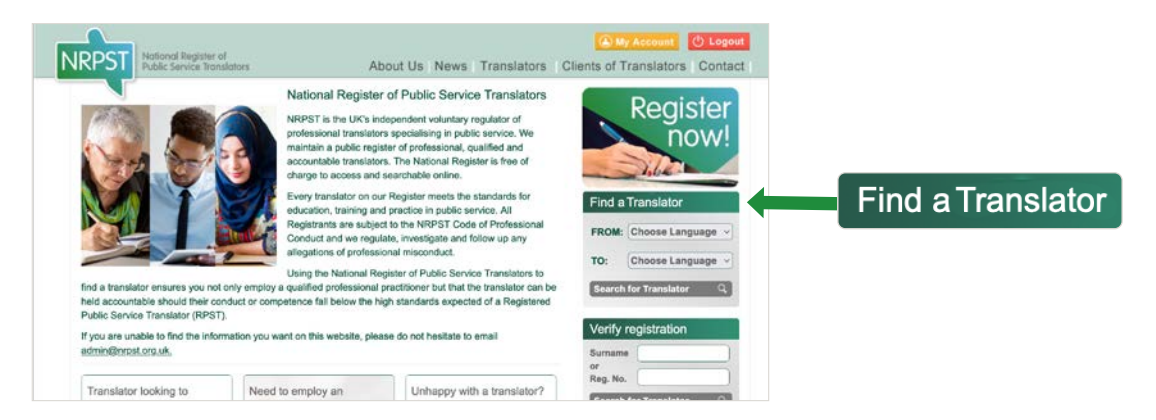

Select the language you are looking to translate 'FROM' and the language you are looking to translate 'TO' using the dropdown menus.

| NRPST National Register of<br>Public Service Translators | About Us News Translators C                                                                                                    | My Account U Logout                                                                                                    |                   |
|----------------------------------------------------------|----------------------------------------------------------------------------------------------------|----------------------------------------------------------------------------------------------------|-------------------|
| Translator looking to                                    | National Register of Public Service Translators NRPST is the UK's independent voluntary regulator of professional translators specialising in public service. We maintain a public register of professional, calified and accountable translators. The National Register is free of change to access and exerchable online. Every translator on our Register meets the standards for education, training and practice in public service. At Registrants are subject to the NRPST Code of Professional Conduct and we regulate, investigate and follow up any adjustions of professional misconduct. Using the National Register of Public Service Translators to auditional professional articulations to that the translators can be petence fail below the high standards expected of a Registered and on this website, please do not healtate to email to employ an | Register         now!         Find a Translator         FROM:       Choose Language >         To:       Choose Language >         Search for Translator       Q         Vorify registration       Q         Surgars       Image: Choose Language >         r       Reg. No. | Choose Language V |

**Note:** You will need to enter both the language you wish to translate 'FROM' and the language you wish to translate this 'TO' to be able to run your search. These are required search fields.

continued on next page

# Example of search results

In this example, the translation assignment involves translating written information from English to Lithuanian.

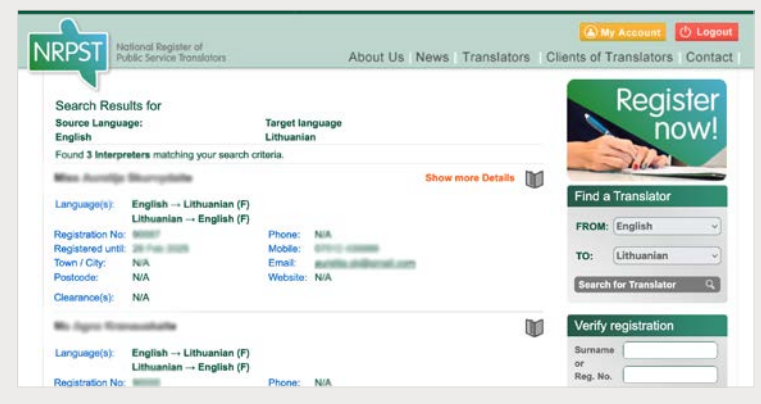

Click on the book icon to bookmark a translator's details for future reference.

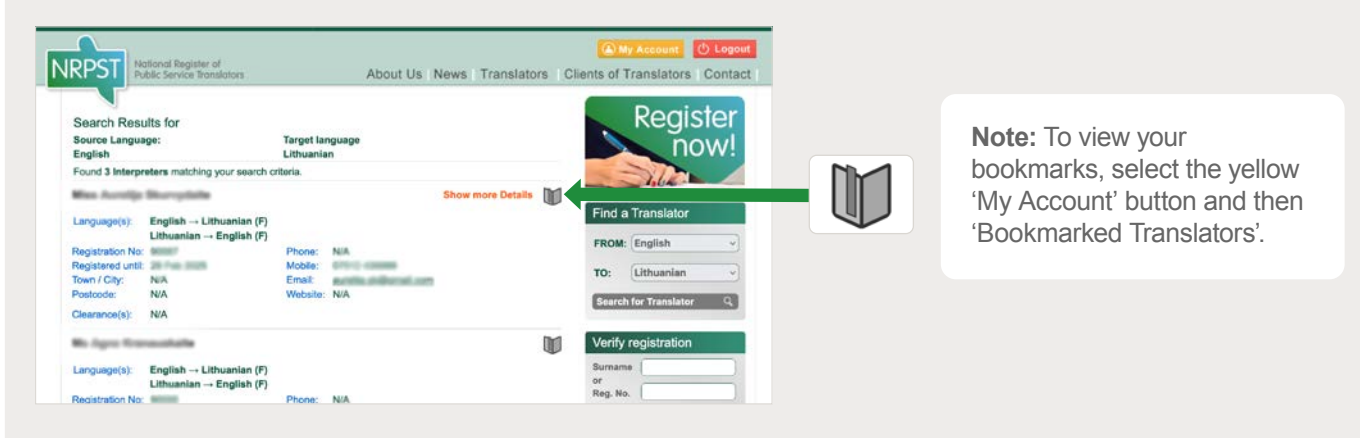

You also have the option of clicking on the 'Show more Details' link (orange text) wherever this appears against a translator's record to reveal further relevant information about their professional qualifications and experience.

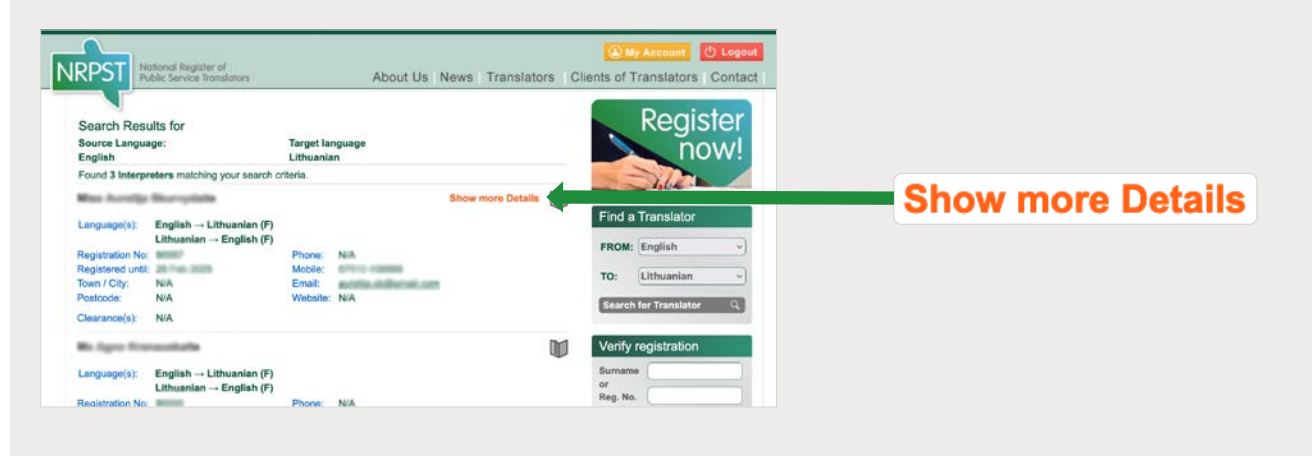

### How do I check a translator is registered?

You can verify whether a translator is registered by entering their surname or unique registration number into the 'Verify registration' section of the search bar that appears on every page of the

NRPST website.

**Note:** You don't need to create an account or log in to verify a translator's registration.

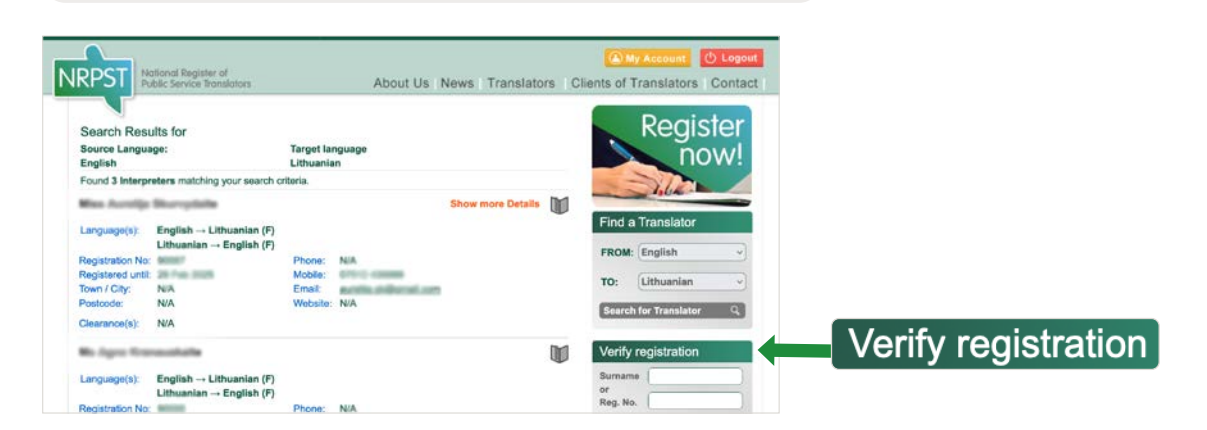

Should you have any difficulties with using the online Register or have any updates for this guide, please email **admin@nrpst.org.uk**.